# Verkürzte IBM SPSS Statistics für Windows-Installationsanweisungen (Netzwerklizenz)

Die folgenden Anweisungen gelten für die Installation von IBM® SPSS® Statistics Version 21 mit einer Netzwerklizenz.

Während der Installation müssen Sie die folgenden Informationen eingeben. Wenden Sie sich an den Standort-Administrator, wenn Sie nicht über die folgenden Informationen verfügen.

Name: Organisation: Servername oder IP-Adresse des Lizenzmanagers:

# Installieren von IBM SPSS Statistics

Sie haben möglicherweise von Ihrem Administrator einen Installationsdatenträger erhalten oder Ihnen wurde ein Verzeichnis im Netzwerk genannt, von dem aus Sie die Installation vornehmen können. Wenden Sie sich an den Administrator, wenn Sie nicht wissen, wie Sie IBM® SPSS® Statistics installieren können.

*Hinweis*: Für die Installation von SPSS Statistics müssen Sie mit Administratorrechten an Ihrem Computer angemeldet sein.

# Ausführen mehrerer Versionen und Ugrade von einer früheren Version

Sie müssen eine alte Version von IBM® SPSS® Statistics nicht deinstallieren, bevor Sie die neue Version installieren. Auf einem Rechner können mehrere Versionen installiert und ausgeführt werden. Installieren Sie die neue Version jedoch nicht in dasselbe Verzeichnis, in das bereits eine vorherige Version installiert wurde.

### Hinweis für IBM SPSS Statistics Developer

Sie können IBM® SPSS® Statistics Developer bei der Installierung als eigenständiges Produkt ausführen. Sie können auch R Essentials und Python Essentials installieren, um R und Python für die Entwicklung zu verwenden.

# Installation mit einer heruntergeladenen Datei

#### Windows XP

 Doppelklicken Sie auf die heruntergeladene Datei und extrahieren Sie die Dateien in ein Verzeichnis auf Ihrem Computer. Verkürzte IBM SPSS Statistics für Windows-Installationsanweisungen (Netzwerklizenz)

- ► Wechseln Sie mithilfe von Windows Explorer zu dem Ordner, in den Sie die Datei extrahiert haben, und doppelklicken Sie auf *setup.exe*.
- ► Befolgen Sie die auf dem Bildschirm angezeigten Anweisungen. Besondere Anweisungen finden Sie unter Hinweise für die Installation auf S. 3.

#### Windows Vista oder Windows 7

Sie müssen das Installationsprogramm als Administrator ausführen:

- Doppelklicken Sie auf die heruntergeladene Datei und extrahieren Sie alle Dateien in ein Verzeichnis auf Ihrem Computer.
- Wechseln Sie mithilfe von Windows Explorer zu dem Ordner, in den Sie die Dateien extrahiert haben.
- ► Klicken Sie mit der rechten Maustaste auf die Datei *setup.exe* und wählen Sie Als Administrator ausführen aus.
- Befolgen Sie die auf dem Bildschirm angezeigten Anweisungen. Besondere Anweisungen finden Sie unter Hinweise f
  ür die Installation auf S. 3.

# Installation von der DVD/CD

#### Windows XP

- ▶ Legen Sie die DVD/CD in Ihr DVD/CD-Laufwerk ein. Die AutoPlay-Funktion zeigt ein Menü an.
- Klicken Sie im AutoPlay-Menü auf IBM SPSS Statistics installieren und befolgen Sie anschließend die auf dem Bildschirm angezeigten Anweisungen. Besondere Anweisungen finden Sie unter Hinweise für die Installation.

#### Windows Vista oder Windows 7

Sie müssen AutoPlay als Administrator ausführen:

- Schließen Sie das AutoPlay-Fenster, das automatisch angezeigt wurde, nachdem Sie die DVD/CD in Ihr DVD/CD-Laufwerk eingelegt haben.
- ▶ Durchsuchen Sie das DVD/CD-Laufwerk mithilfe von Windows Explorer.
- ► Klicken Sie mit der rechten Maustaste auf die Datei *setup.exe* im Unterordner *Windows* und wählen Sie Als Administrator ausführen aus.
- Klicken Sie im AutoPlay-Menü auf IBM SPSS Statistics installieren und befolgen Sie anschließend die auf dem Bildschirm angezeigten Anweisungen. Besondere Anweisungen finden Sie unter Hinweise für die Installation.

Verkürzte IBM SPSS Statistics für Windows-Installationsanweisungen (Netzwerklizenz)

# Installation aus einem Netzwerkverzeichnis

- Suchen Sie mithilfe von Windows Explorer den Speicherort, den Ihr Administrator f
  ür die Datei setup.exe angegeben hat.
- ▶ Wenn Sie Windows Vista oder 7 auf Ihrem Computer nutzen, klicken Sie mit der rechten Maustaste auf *setup.exe* und wählen Sie Als Administrator ausführen. Ansonsten doppelklicken Sie auf die Datei.
- Klicken Sie im AutoPlay-Menü auf IBM SPSS Statistics installieren und befolgen Sie anschließend die auf dem Bildschirm angezeigten Anweisungen. Besondere Anweisungen finden Sie unter Hinweise für die Installation.

# Hinweise für die Installation

Dieser Abschnitt enthält spezielle Anweisungen für diese Installation.

Lizenztyp. Wählen Sie Netzwerk-Lizenz (parallele Lizenz) aus.

**Hilfesprache.** IBM® SPSS® Statistics bietet die Möglichkeit, die Sprache der Benutzeroberfläche umzuschalten. Wenn die Sprache der Hilfe immer mit der Sprache der Benutzeroberfläche übereinstimmen soll, wählen Sie die Sprachen aus, die Sie verwenden möchten. Beim Installieren der Hilfe für weitere Sprachen wird der benötigte Speicherplatz um 60 bis 70 MB pro Sprache erhöht. Sie können auch später zusätzliche Sprachen installieren, indem Sie die Installation in der Windows-Systemsteuerung ändern.

**Servername oder IP-Adresse des Lizenzmanagers.** Hierbei handelt es sich um die IP-Adresse bzw. den Namen des Servers, auf dem der Lizenzmanager ausgeführt wird. Wenn Sie über mehrere Adressen oder Namen verfügen, trennen Sie diese mit einem Doppelpunkt (z. B. *Server1:Server2:Server3*). Wenden Sie sich an den Administrator, wenn Sie diese Informationen nicht haben.